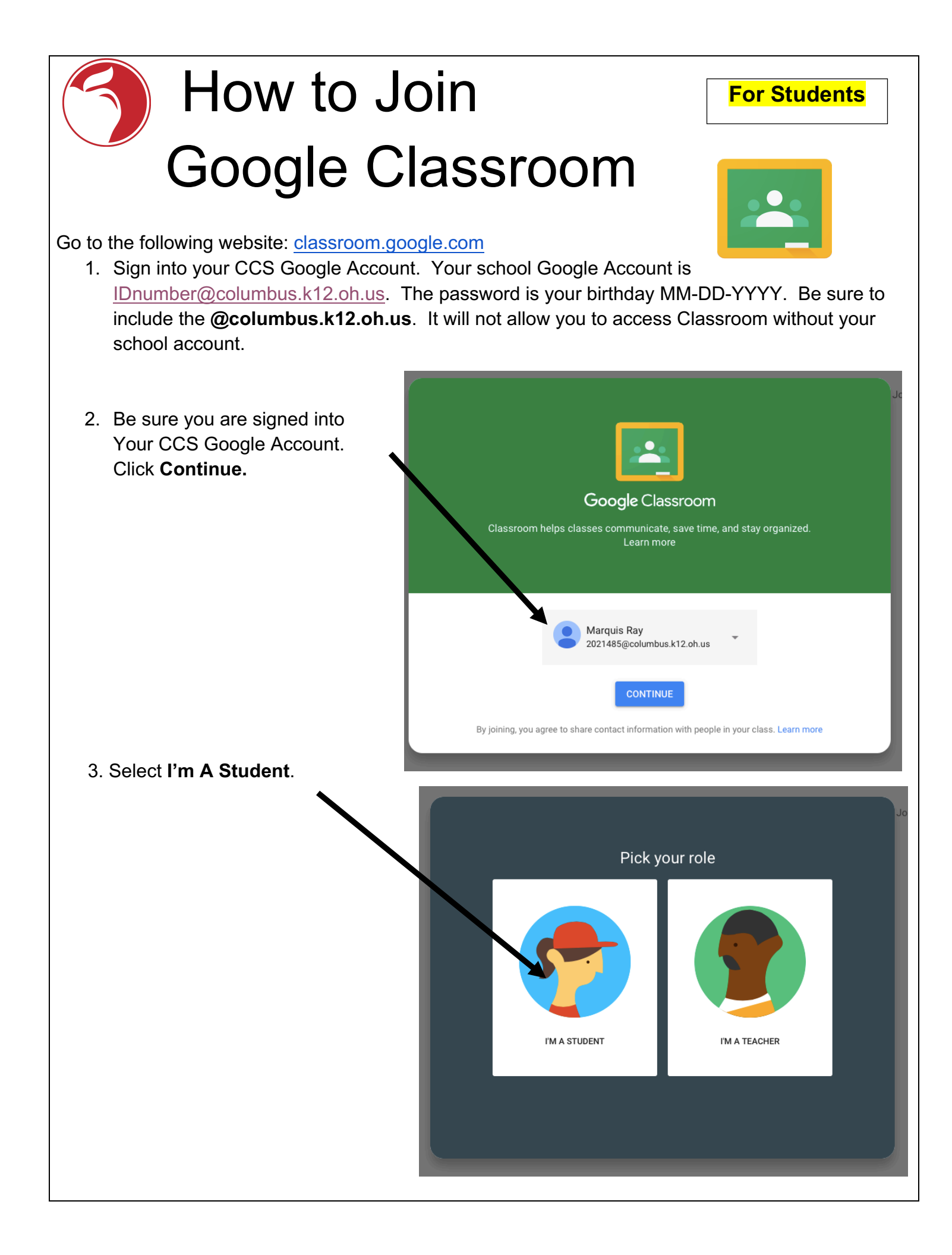

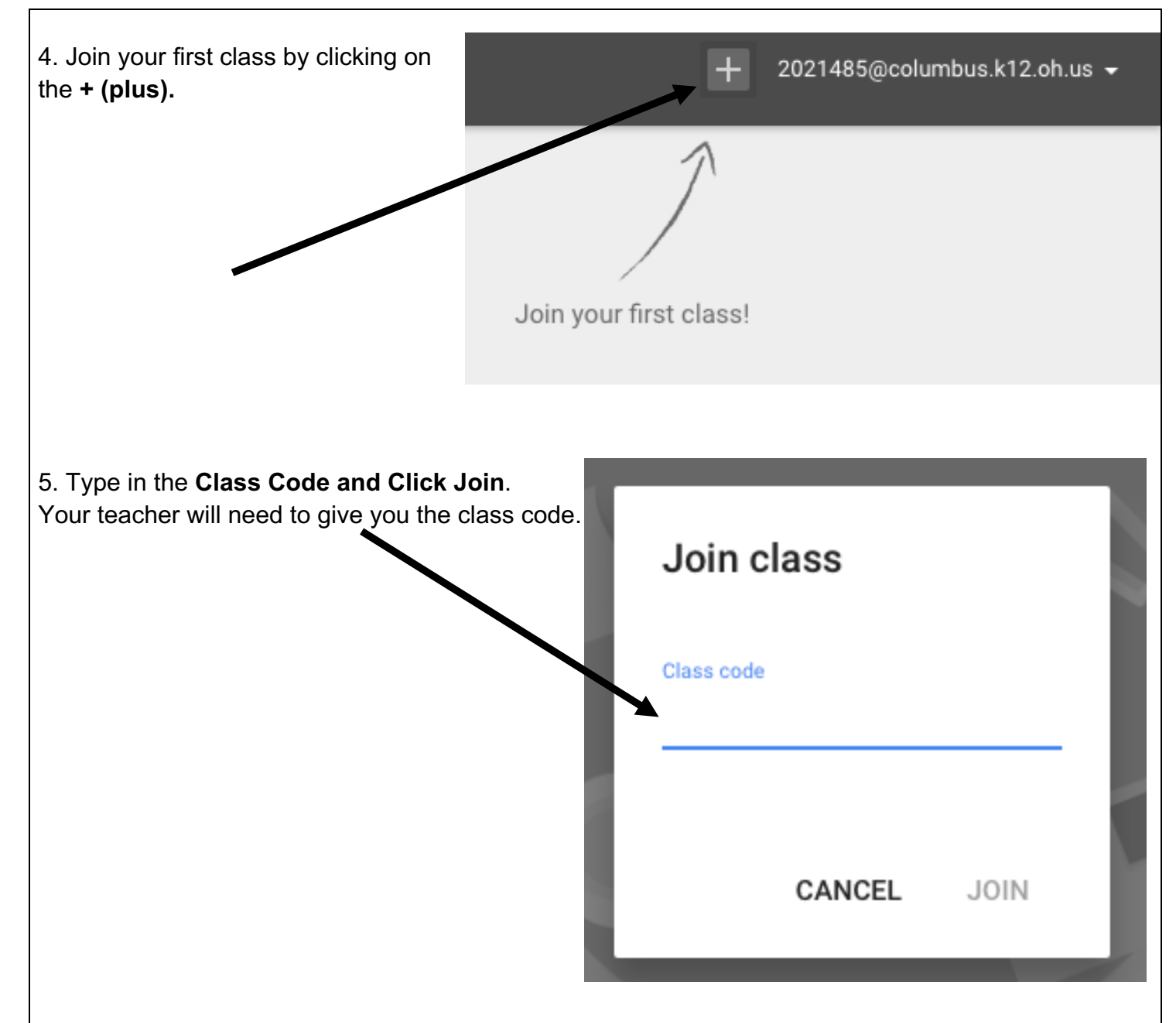

**Note**: You will need to only join the class once with the code. Use **classroom.google.com** to navigate to your class. You will need to always make sure you are signed into your CCS Google Account. You will see tiles for any class that you have joined. Simply click on the class you want to view. Use the +(plus) sign to join additional classes. You can also navigate between classes using the three-line menu in the top left corner.

|                                                      |              |                                                     | + Iray3640@columbus.k12.oh.us +      |
|------------------------------------------------------|--------------|-----------------------------------------------------|--------------------------------------|
| English Lit. and Comp :<br>Per. 4<br>Stephanie Smith | Test Class : | Google Galaxy 102 :<br>June 12, 2017<br>15 students | Ecole Kenwood - Sum :<br>10 students |
|                                                      |              |                                                     |                                      |